# Lab 3

# **Application Layer Protocols**

The application layer is the seventh layer of the OSI model and the only one that **directly interacts with the end user**. The application layer provides many services, including:

- Simple Mail Transfer Protocol.
- File transfer.
- Web surfing.
- Web chat.
- Email clients.
- Network data sharing.
- Sockets and ports.

There are many types of application layer protocols such as:

- World Wide Web protocol (HTTP, HTTPs, FTP)
- Electronic Mail Protocols (SMTP, POP)
- Remote login to hosts: Telnet
- Networking support protocol such as Domain Name System (DNS),
- Dynamic Host Configuration Protocol (DHCP)
- Simple Network Management Protocol (SNMP)
- Secure Shell (SSH)
- Border Gateway Protocol (BGP)

#### Important Definitions

- **1.** *Hypertext Transfer Protocol* It's a **stateless**, application-layer protocol for communicating between distributed systems, and is the foundation of the modern web. HTTP allows for communication between a variety of hosts and clients, and supports a mixture of network configurations.
- **2. HTTPS** is a secure version of HTTP, inserting an additional layer between HTTP and TCP called TLS or SSL (Transport Layer Security or Secure Sockets Layer, respectively).

**3.** File Transfer Protocol (FTP) is an Application layer protocol. FTP was developed to allow for file transfers between a client and a server.

## Aim of This Lab

- The aim of this Lab is to show how to configure World Wide Web protocols (HTTP, HTTPs, and FTP) using cisco packet tracer.
- After this Lab, the Student can know how to work with World Wide Web protocol (HTTP, HTTPs, and FTP) using cisco packet tracer.

#### **Experiment Procedure**

- 1. Design the network which consist of
  - a) HTTP server.
  - b) FTP server.
  - c) DNS server.
  - d) Switch.
  - e) Router.
  - f) PC.

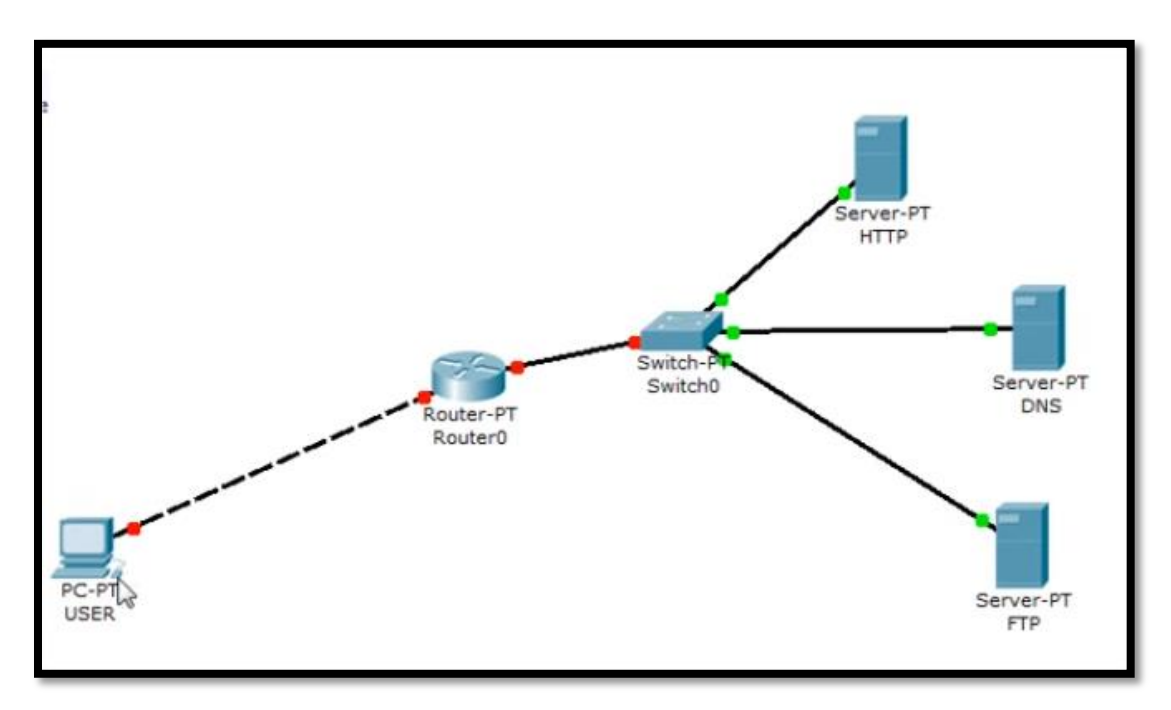

2. Configure the IP address of PC0 as shown in figure below.

| R USER            |                          |              |
|-------------------|--------------------------|--------------|
| Physical Config D | esktop                   |              |
| IP Configuration  |                          |              |
| O DHCP            |                          | inttp:       |
| Static            |                          | Web Browser  |
| IP Address        | 192.168.1.1              |              |
| Subnet Mask       | 255.255.255.0            |              |
| Default Gateway   | 192.168.1.2              |              |
| DNS Server        |                          | Cisco IP     |
| E Mail            | PPPoE Dialer Text Editor | Communicator |

#### **3.** Configure the Router by:

- a) Click on the router.
- b) Click on CLI.
- c) Give the information as shown in figure below for the first interface:

| IOS Command Line Interface<br>System Configuration Dialog<br>Continue with configuration dialog? [yes/no]: n<br>Press RETURN to get started!<br>Router>en<br>Router>en<br>I<br>Enter configuration commands, one per line. End with CNTL | Physical         | Config             | CLI            |                      |          |            |       |        |         |
|----------------------------------------------------------------------------------------------------|------------------|--------------------|----------------|----------------------|----------|------------|-------|--------|---------|
| System Configuration Dialog<br>Continue with configuration dialog? [yes/no]: n<br>Press RETURN to get started!<br>Router>en<br>Router=config t<br>Enter configuration commands, one per line. End with CNTL                              |                  |                    |                | IOS Com              | mand Lin | e Interfac | e     |        |         |
| System Configuration Dialog<br>Continue with configuration dialog? [yes/no]: n<br>Press RETURN to get started!<br>Router>en<br>Router=config t<br>Enter configuration commands, one per line. End with CNTL                              |                  |                    |                |                      |          |            |       |        |         |
| Continue with configuration dialog? [yes/no]: n<br>Press RETURN to get started!<br>Router>en<br>Router#config t<br>Enter configuration commands, one per line. End with CNTL                                                             |                  |                    | Syst           | em Config            | guration | Dialog     |       |        |         |
| Press RETURN to get started!<br>Router>en<br>Router#config t<br>Enter configuration commands, one per line. End with CNTL                                                                                                    | Contir           | nue wit            | h cor          | ofiguratio           | on dialo | g? [yes/   | no]:  | n      |         |
| Router>en I<br>Router#config t<br>Enter configuration commands, one per line. End with CNTL,                                                                                                    | Press            | RETURN             | to g           | get starte           | ed!      |            |       |        |         |
| Router#config t L<br>Enter configuration commands, one per line. End with CNTL                                                                                                    | Router           | r>en               |                |                      |          |            | т     |        |         |
| Enter configuration commands, one per line. End with CNTL,                                                                                                    | Router           | r#confi            | gt             |                      |          |            | Т     |        |         |
| Router(config)#int fa0/0                                                                                                    | Enter<br>Route:  | config<br>r(confi  | urati<br>g)#ir | on comman<br>t fa0/0 | nds, one | per lin    | le. E | nd wit | h CNTL/ |
| Router(config-if)#ip address 192.168.1.2 255.255.255.0<br>Router(config-if)#no shut                                                                                                    | Route:<br>Route: | r(confi<br>r(confi | g-if)<br>g-if) | #ip addre            | ess 192. | 168.1.2    | 255.2 | 55.255 | .0      |

d) Give the information as shown in figure below for the second interface:

| Physical Config CLI                                                                     |                                                           |         |                |            |
|-----------------------------------------------------------------------------------------|-----------------------------------------------------------|---------|----------------|------------|
| I                                                                                       | OS Command Line In                                        | terface |                |            |
| FastEthernet0/0                                                                         | 192.168.1.2                                               | YES     | manual         | up         |
| FastEthernet1/0                                                                         | unassigned                                                | YES     | unset          | administr  |
| Serial2/0                                                                               | unassigned                                                | YES     | unset          | administr  |
| Serial3/0                                                                               | unassigned                                                | YES     | unset          | administr  |
| FastEthernet4/0                                                                         | unassigned                                                | YES     | unset          | administr  |
| FastEthernet5/0<br>Router#config t                                                      | unassigned                                                | YES     | unset<br>I     | administr  |
| Enter configuration<br>Router(config)#int<br>Router(config-if)#i<br>Router(config-if)#n | commands, one per<br>fa1/0<br>p address 192.168<br>o shut | r line  | . End 55.255.2 | with CNTL/ |

#### 4. Configure the HTTP Server by:

- a) Click on the HTTP server.
- b) Click on desktop>IP Configuration.
- c) Give static IP address to the server as shown below.
- d) Stop all other servers' configuration inside HTTP server.

|                 |               | http://   |
|-----------------|---------------|-----------|
| IP Address      | 192.168.2.2   | Web Brows |
| Subnet Mask     | 255.255.255.0 |           |
| Default Gateway | 192.1∯8.2.1   |           |
|                 |               |           |
|                 |               |           |
|                 |               |           |
|                 |               |           |

## **5.** Configure the DNS Server by:

- a) Click on the DNS server.
- b) Click on desktop>IP Configuration.

c) Give static IP address to the server as shown below.

| Configuration   |               | A http://   |
|-----------------|---------------|-------------|
| IP Address      | 192.168.2.3   | Web Browser |
| Subnet Mask     | 255.255.255.0 |             |
| Default Gateway | 192.168.2.1   |             |
|                 |               |             |
|                 |               |             |
|                 |               |             |

d) Select config as shown below.

| GLOE     | BAL ^   | Global Settings            |
|----------|---------|----------------------------|
| Settir   | ngs     |                            |
| lgorithm | Setting | Display Name DNS           |
| SERVI    | ICES    | Gateway/DNS                |
| НТТ      | P       | O DHCP                     |
| DHC      | CP      | Static                     |
| TFT      | P       | Gateway 192.168.2.1        |
| DN       | S       | DNS Server                 |
| SYSL     | OG      |                            |
| AA       | A       | Gateway/DNS IPv6           |
| NT       | P       | © DHCP                     |
| EMA      | AIL .   | Auto Config                |
| FT       | P       | <ul> <li>Static</li> </ul> |
| INTER    | FACE    | IPv6 Gateway               |
| FastEth  | ernet   | IPv6 DNS Server            |

- e) Stop all other servers' configuration inside DNS server select them one by one from the left side list as shown in figure above.
- f) Select DNS server from the left side list as shown below.
- g) Make it on.

| Physical Config  | Desktop         |          |      |            |
|------------------|-----------------|----------|------|------------|
| GLOBAL           | ]               | DNS      |      |            |
| Settings         |                 |          |      |            |
| lgorithm Setting | DNS Service     | On       | 0    | Off        |
| SERVICES         | Resource Record | s        |      |            |
| HTTP             | Name            |          | Туре | A Record   |
| DHCP             |                 |          |      |            |
| TFTP             | Address         | L.       |      |            |
| DNS              | Add             | Save     |      | Remove     |
| SYSLOG           | No. Name        | Туре     | D    | etails     |
| AAA              | 1 lab1.com      | A Record | 19   | 92.168.2.2 |
| NTP              |                 |          |      |            |
| EMAIL            |                 |          |      |            |
| FTP              |                 |          |      |            |
| INTERFACE        |                 |          |      |            |
| FastEthernet     |                 |          |      |            |

- h) On name field give a name for the website of HTTP server.
- i) Put the IP address of the HTTP server in address field as shown in figure below.
- j) Press Add.

| Physical Config  | Desktop | E            |          |      |          |
|------------------|---------|--------------|----------|------|----------|
| GLOBAL           | ~       |              | DNS      |      |          |
| Settings         |         |              |          |      |          |
| lgorithm Setting | DNS S   | Service      | On       | 00   | 011      |
| SERVICES         | Resou   | Irce Records |          |      |          |
| HTTP             | Name    | lab1.        | com      | Туре | A Record |
| DHCP             |         |              |          |      |          |
| TFTP             | Addre   | 192.168.2.   | 2        |      |          |
| DNS              |         | Add          | Save     |      | Remove   |
| SYSLOG           | No.     | Name         | Туре     | Det  | tails    |
| AAA              | 1       | lab1.com     | A Record | 192  | .168.2.2 |
| NTP              |         |              |          |      |          |
| EMAIL            |         |              |          |      |          |
| FTP              |         |              |          |      |          |
| INTERFACE        |         |              |          |      |          |
| FastEthernet     |         | ]            |          |      |          |

#### 6. Configure the FTP Server by:

- a) Click on the FTP server.
- b) Click on desktop>IP Configuration.
- c) Give static IP address to the server as shown below.

| Connguration    | •             | http:       |
|-----------------|---------------|-------------|
| IP Address      | 192.168.2.4   | Web Browser |
| Subnet Mask     | 255.255.255.0 |             |
| Default Gateway | 192.168.2.1   |             |
|                 |               |             |
|                 |               |             |
|                 |               |             |

- d) Click on Config.
- e) Stop all other servers' configuration inside FTP server.
- f) Select FTP server
- g) Make it on.
- h) Give username and password.
- i) Select the file operation.
- j) Click on + sign.
- 7. Go to PC and click on it.
- 8. Click on desktop.
- 9. Select command prompt.
- 10. Write the command <u>ftp 192.169.2.4</u> and press enter.
- 11. Enter the user name and password.

#### **Questions (put the answer in your report)**

- 1. What is the main function of router?
- 2. What is the operation can perform on any file using FTP server?
- 3. Why we use static addressing for all servers?